Dell PowerEdge Systems Oracle Database on Microsoft Windows Server x64

## Storage and Network Guide Version 4.4

### Notes, Cautions, and Warnings

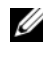

**NOTE:** A NOTE indicates important information that helps you make better use of your computer.

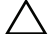

CAUTION: A CAUTION indicates potential damage to hardware or loss of data if instructions are not followed.

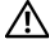

WARNING: A WARNING indicates a potential for property damage, personal injury, or death.

Information in this publication is subject to change without notice. © 2009-2010 Dell Inc. All rights reserved.

Reproduction of these materials in any manner whatsoever without the written permission of Dell Inc. is strictly forbidden.

Trademarks used in this text: Dell<sup>™</sup>, the DELL logo, EqualLogic<sup>™</sup>, PowerEdge<sup>™</sup>, and PowerVault<sup>™</sup> are trademarks of Dell Inc.; EMC<sup>®</sup> and PowerPath<sup>®</sup> are registered trademarks of EMC Corporation; Intel<sup>®</sup> is a registered trademark of Intel Corporation in the U.S. and other countries; Microsoft<sup>®</sup>, Windows<sup>®</sup> and Windows Server<sup>®</sup> are either trademarks or registered trademarks of Microsoft Corporation in the US and/or other countries; Oracle<sup>®</sup> is a registered trademark of Oracle Corporation in the US and/or other countries.

Other trademarks and trade names may be used in this publication to refer to either the entities claiming the marks and names or their products. Dell Inc, disclaims any proprietary interest in trademarks and trade names other than its own.

### Contents

| 1 | Overview                                                                                                    | 7                  |
|---|----------------------------------------------------------------------------------------------------|--------------------|
|   | Required Documentation for Deploying the Dell Oracle Database                                                              | 7                  |
|   | Terminology Used in This Document                                                                                          | 8                  |
|   | Getting Help                                                                                                    | <b>8</b><br>8<br>9 |
| 2 | Fibre Channel Cluster Setup                                                                                                | 11                 |
|   | Cabling Your Dell/EMC Fibre Channel Storage                                                                                | 13                 |
| 3 | SAS Cluster Setup for the Dell<br>PowerVault MD3000<br>Cabling Your SAS Storage System                                     | 15<br>17           |
| 4 | iSCSI Cluster Setup for the<br>Dell PowerVault MD3000i and<br>PowerVault MD1000<br>Expansion Enclosures                    | 19                 |
|   | Setting Up iSCSI Cluster With Dell PowerVault<br>MD3000i Storage System and Dell PowerVault<br>MD1000 Expansion Enclosures | 21                 |

|   | Cabling Your iSCSI Storage System                                                    | 21 |
|---|--------------------------------------------------------------------------------------|----|
| 5 | iSCSI Cluster Setup for the<br>Dell EqualLogic PS Series<br>Storage Systems          | 25 |
|   | Cabling Dell EqualLogic iSCSI Storage System                                         | 25 |
| 6 | Configuring Network and Storage for Oracle RAC Database                              | 29 |
|   | Configuring the Public and Private Networks.                                         | 29 |
|   | Configuring and Teaming the Private Network                                          | 30 |
|   | Configuring NIC Teaming for Your Private Network Adapters                            | 31 |
|   | Configuring the IP Addresses for Your Public and Private Network Adapters            | 33 |
|   | Installing the Host-Based Software Required for Storage                              | 36 |
|   | Installing Multi-Path Software for Storage                                           | 36 |
|   | Installing EMC PowerPath for Dell/EMC Systems                                        | 36 |
|   | Installing Multi-Path Driver Software for<br>PowerVault MD3000 or PowerVault MD3000i | 36 |
|   | Installing Multi-Path Driver Software for<br>EqualLogic iSCSI Storage Array          | 37 |
|   | Verifying Multi-Path Driver Functionality                                            | 37 |
|   | Verifying and Upgrading the Firmware                                                 | 37 |
|   | Configuring Your EqualLogic iSCSI Storage.                                           | 37 |
|   | Creating Volumes                                                                     | 37 |
|   | Configuring iSCSI Networks                                                           | 39 |

| Configuring Host Access to Volumes 3                                                 | 39 |
|--------------------------------------------------------------------------------------|----|
| Configuring Microsoft iSCSI Initiator 4                                              | 10 |
| Verifying the Storage Assignment to the Nodes 4                                      | 1  |
| Preparing the Disks for Oracle Clusterware,<br>Database, and Backup                  | 2  |
| Enabling the Automount Option for the Shared Disks                                   | 13 |
| Preparing the OCR and Voting Disks for<br>Clusterware on Windows Server 2003 4       | 13 |
| Preparing the OCR and Votingdisk for Clusterware on Windows Server 2008 4            | 15 |
| Preparing the Database Disk and Flash Recovery Area for Database Storage With OCFS 4 | 16 |
| Preparing the Database Disk and Flash Recovery Area for Database Storage With ASM 4  | 17 |

#### 6 Contents

## 1

### **Overview**

The Storage and Networking Guide for Oracle Database on Microsoft Windows applies to:

- Oracle Database 10g R2 Enterprise Edition on Microsoft Windows Server 2003 R2 Standard or Enterprise x64 Edition or Windows Server 2008 SP2 Enterprise or Standard x64 Edition.
- Oracle Database 10g R2 Standard Edition on Windows Server 2003 R2 SP2 Standard x64 Edition or Windows Server 2008 SP2 Standard x64 Edition.

### Required Documentation for Deploying the Dell Oracle Database

The documents required for installing the Dell|Oracle database are:

- Oracle Database on Microsoft Windows Server x64 Operating System and Hardware Installation Guide—Describes the required minimum hardware and software versions, how to install and configure the operating system, how to verify the hardware and software configurations, and how to obtain open source files.
- Oracle Database on Microsoft Windows Server x64 Storage and Network *Guide*—Describes how to install and configure the network and the storage solutions.
- Oracle Database on Microsoft Windows Server x64 Database Setup and Installation Guide—Describes how to install and configure the Oracle database.
- Oracle Database on Microsoft Windows Server x64 Troubleshooting Guide—Describes how to troubleshoot and resolve errors encountered during the installation procedures described in the previous modules.

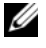

**NOTE:** All modules provide information on how to receive technical assistance from Dell.

### **Terminology Used in This Document**

This document uses the terms logical unit number (LUN) and virtual disk. These terms are synonymous and can be used interchangeably. The term LUN is commonly used in a Dell/EMC Fibre Channel storage system environment and virtual disk is commonly used in a Dell PowerVault SAS or iSCSI (Dell PowerVault MD3000 and Dell PowerVault MD3000i with Dell PowerVault MD1000 expansion) storage environment.

Dell EqualLogic PS series storage arrays include storage virtualization technology. To better understand how these arrays operate, it is helpful to be familiar with some of the terminologies used to describe these arrays and their functions:

- Member—A single PS series array.
- Group—A set of one or more members that can be centrally managed. Host servers access the data through a single group IP address.
- Pool—A RAID that can consist of the disks from one or more members.
- Volume—A LUN or virtual disk that represents a subset of the capacity of a pool.

### **Getting Help**

This section provides information on contacting Dell or Oracle for whitepapers, supported configurations, training, technical support, and general information.

### **Dell Support**

- For detailed information about using your system, see the documentation that came with your system components.
- For whitepapers, Dell-supported configurations, and general information, see **dell.com/oracle**.
- For Dell technical support for your hardware and operating system software and to download the latest updates for your system, see **support.dell.com**. Information about contacting Dell is provided in the Dell PowerEdge Systems Oracle Database on Microsoft Windows Server x64

Operating System and Hardware Installation Guide and Dell PowerEdge Systems Oracle Database on Microsoft Windows Server x64 Troubleshooting Guide of your system.

• Dell Enterprise Training and Certification is now available; see **dell.com/training** for more information. This training service may not be offered in all locations.

### **Oracle Support**

- For training information on your Oracle software and application clusterware, and for information about contacting Oracle, see **oracle.com** or see your Oracle documentation.
- Technical support, downloads, and other technical information is available at metalink.oracle.com.

# 2

### **Fibre Channel Cluster Setup**

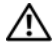

#### \Lambda WARNING: Before you begin any of the procedures in this section, read the safety information that shipped with your system. For additional best practices information, see dell.com/regulatory compliance.

After a Dell Managed Services representative completes the setup of your Fibre Channel cluster, verify the hardware connections and the hardware and software configurations as described in this section. Figure 2-1 and Figure 2-2 show an overview of the connections required for the cluster and Table 2-1 summarizes the cluster connections.

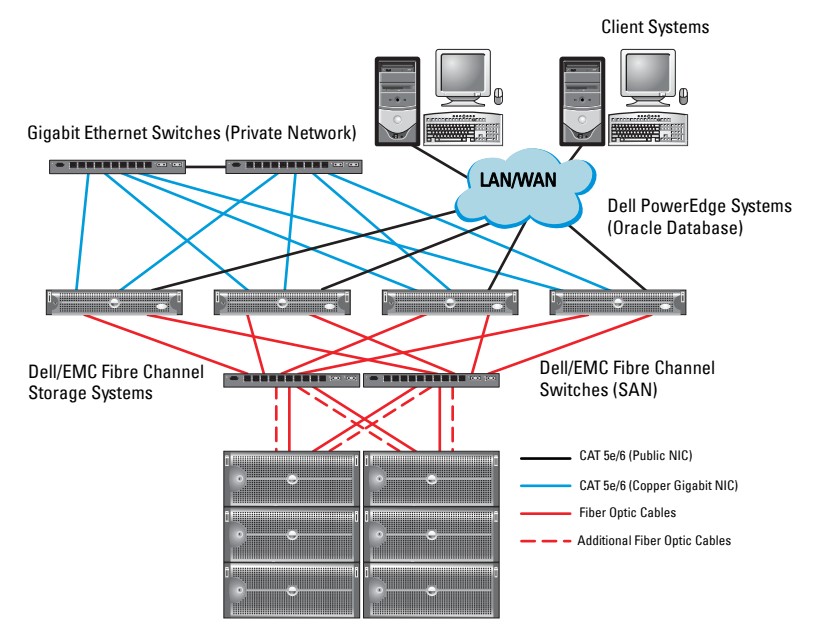

#### Figure 2-1. Hardware Connections for a SAN-Attached Fibre Channel Cluster

Table 2-1. Fibre Channel Hardware Interconnections

| Connections                                                                                             |
|----------------------------------------------------------------------------------------------------|
| One Category 5 enhanced (CAT 5e) or CAT 6 cable from the public NIC to the LAN                          |
| • One CAT 5e or CAT 6 cable from the private Gigabit NIC to the Gigabit Ethernet switch                 |
| • One CAT 5e or CAT 6 cable from a redundant private Gigabit NIC to a redundant Gigabit Ethernet switch |
| • One fiber optic cable from HBA 0 to Fibre Channel switch 0                                            |
| • One fiber optic cable from HBA 1 to Fibre Channel switch 1                                            |
|                                                                                                    |

| Cluster Component                | t Connections                                                                                                    |  |  |
|----------------------------------|----------------------------------------------------------------------------------------------------|--|--|
| Dell/EMC Fibre                   | • Two CAT 5e or CAT 6 cables connected to the LAN                                                                                                    |  |  |
| Channel storage<br>system        | <ul> <li>One to four fiber optic cable connections to each Fibre<br/>Channel switch. For example, for a four-port configuration:</li> <li>One fiber optic cable from SPA port 0 to Fibre Channel<br/>switch 0</li> <li>One fiber optic cable from SPA port 1 to Fibre Channel<br/>switch 1</li> <li>One fiber optic cable from SPB port 0 to Fibre Channel<br/>switch 1</li> </ul> |  |  |
|                                  | • One fiber optic cable from SPB port 1 to Fibre Channel switch 0                                                                                                    |  |  |
| Dell/EMC Fibre<br>Channel switch | <ul> <li>One to four fiber optic cable connections to the Dell/EMC<br/>Fibre Channel storage system</li> </ul>                                                                                                    |  |  |
|                                  | • One fiber optic cable connection to each PowerEdge system HBA                                                                                                    |  |  |
| Gigabit Ethernet<br>switch       | <ul> <li>One CAT 5e or CAT 6 connection to the private Gigabit NIC<br/>on each PowerEdge system</li> </ul>                                                                                                    |  |  |
|                                  | One CAT 5e or CAT 6 connection to the remaining Gigabit<br>Ethernet switch                                                                                                    |  |  |

 Table 2-1.
 Fibre Channel Hardware Interconnections (continued)

### **Cabling Your Dell/EMC Fibre Channel Storage**

You can configure your Oracle cluster storage system in a four-port storage area network (SAN) attached configuration, depending on your needs. See the following procedures for both configurations.

Figure 2-2 illustrates the hardware connections used in setting up a SAN-attached Fibre Channel cluster.

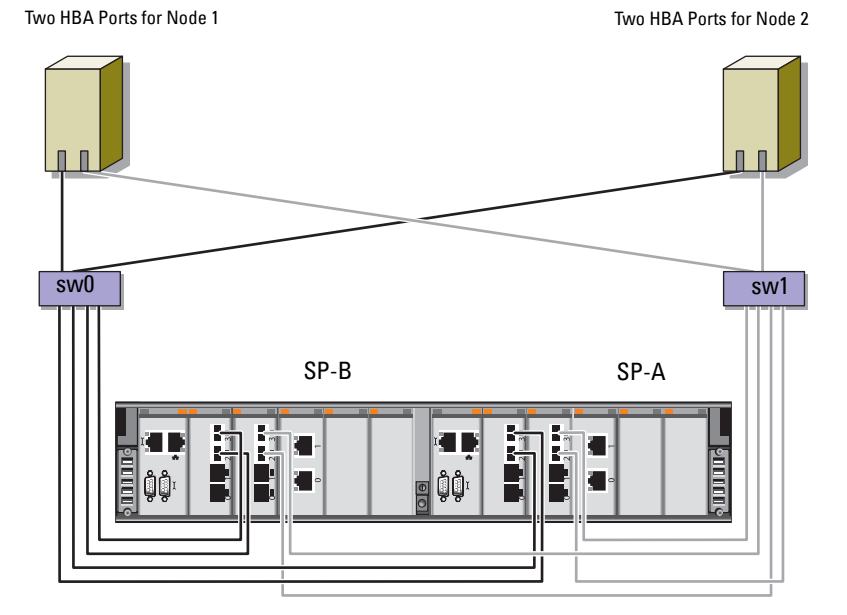

#### Figure 2-2. Cabling in a Dell/EMC SAN-Attached Fibre Channer Cluster

Dell/EMC CX4-480 Fibre Channel Storage

To configure your Oracle cluster storage system in a four-port, SAN-attached configuration (see Figure 2-2):

- 1 Connect one optical cable from SP-A port 0 to Fibre Channel switch 0.
- **2** Connect one optical cable from SP-A port 1 to Fibre Channel switch 1.
- **3** Connect one optical cable from SP-B port 0 to Fibre Channel switch 1.
- 4 Connect one optical cable from SP-B port 1 to Fibre Channel switch 0.
- 5 Connect one optical cable from HBA 0 on node 1 to Fibre Channel switch 0.
- **6** Connect one optical cable from HBA 1 on node 1 to Fibre Channel switch 1.
- 7 Connect one optical cable from HBA 0 of each additional node to Fibre Channel switch 0.
- **8** Connect one optical cable from HBA 1 of each additional node to Fibre Channel switch 1.

### SAS Cluster Setup for the Dell PowerVault MD3000

#### WARNING: Before you begin any of the procedures in this section, read the safety information that shipped with your system. For additional best practices information, see dell.com/regulatory\_compliance.

This section provides information and procedures to configure your Dell PowerEdge systems and PowerVault MD3000 hardware and software to function in an Oracle Real Application Cluster (RAC) environment.

Verify the hardware connections, and the hardware and software configurations as described in this section using Figure 3-1, Table 3-1, and Table 3-2.

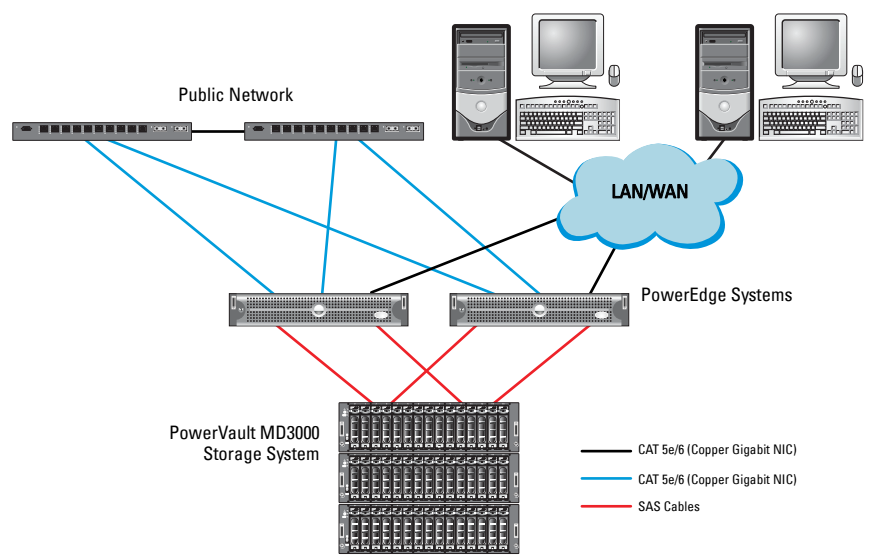

### Figure 3-1. Cabling the Serial-Attached SCSI (SAS) Cluster and Dell PowerVault MD3000

Table 3-1. SAS Cluster Hardware Interconnections

| Cluster Component     | Connections                                                                                                    |  |
|-----------------------|----------------------------------------------------------------------------------------------------|--|
| PowerEdge system node | • One CAT 5e/6 cable from public NIC to the local area network (LAN).                                                                                         |  |
|                       | <ul> <li>One CAT 5e/6 cable from private Gigabit NIC to<br/>Gigabit Ethernet switch (private network).</li> </ul>                                             |  |
|                       | • One CAT 5e/6 cable from redundant private Gigabit NIC to redundant Gigabit Ethernet switch (private network).                                               |  |
|                       | <ul> <li>Two SAS connections to a PowerVault MD3000<br/>storage system node using a SAS 5/E. See "Cabling<br/>Your SAS Storage System" on page 17.</li> </ul> |  |

| Cluster Component       | Connections                                                                                                    |
|-------------------------|----------------------------------------------------------------------------------------------------|
| PowerVault MD3000       | • Two CAT 5e/6 cables connected to a LAN (one from each storage processor module).                                                      |
|                         | • Two SAS connections to each PowerEdge system<br>node using a SAS 5/E controller. See "Cabling Your<br>SAS Storage System" on page 17. |
| Gigabit Ethernet switch | <ul> <li>One CAT 5e/6 connection to the private Gigabit<br/>NIC on each PowerEdge system.</li> </ul>                                    |
|                         | • One CAT 5e/6 connection to the other Gigabit Ethernet switch.                                                                         |

Table 3-1. SAS Cluster Hardware Interconnections (continued)

### **Cabling Your SAS Storage System**

SAS clusters can only be installed in a direct-attached cluster and are limited to two nodes only.

To configure your nodes in a direct-attached configuration (see Figure 3-2):

- 1 Connect one SAS cable from a port of the SAS controller of node 1 to the In-0 port of RAID controller 0 in the PowerVault MD3000 RAID enclosure.
- **2** Connect one SAS cable from a port of the other SAS controller of node 1 to the In-0 port of RAID controller 1 in the PowerVault MD3000 RAID enclosure.
- **3** Connect one SAS cable from a port of the SAS controller of node 2 to the In-1 port of RAID controller 0 in the PowerVault MD3000 RAID enclosure.
- **4** Connect one SAS cable from a port of the other SAS controller of node 2 to the In-1 port of RAID controller 1 in the PowerVault MD3000 RAID enclosure.

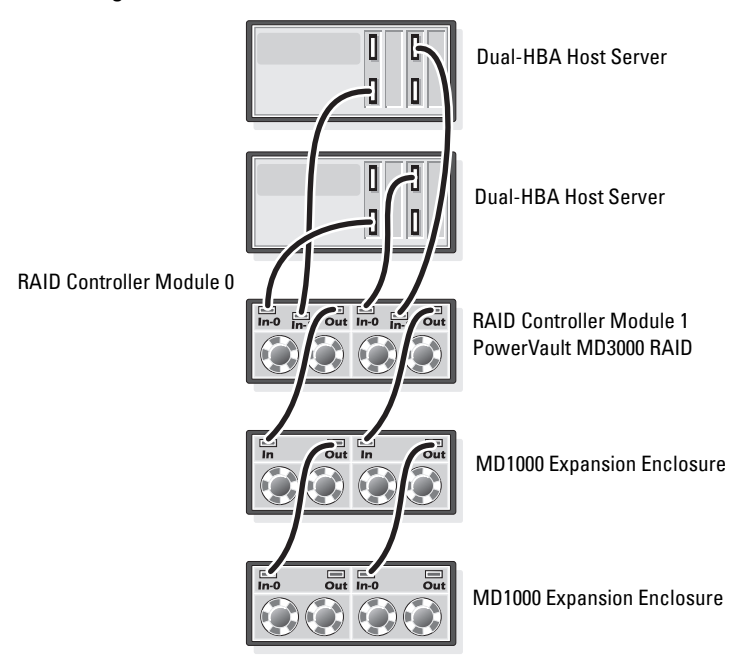

Figure 3-2. Cabling in a Direct-Attached SAS Cluster

### **iSCSI Cluster Setup for the Dell** PowerVault MD3000i and **PowerVault MD1000 Expansion Enclosures**

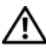

#### /!\ WARNING: Before you begin any of the procedures in this section, read the safety information that shipped with your system. For additional best practices information, see dell.com/regulatory compliance.

This section provides information and procedures to configure your Dell PowerEdge systems and Dell PowerVault MD3000i hardware and software to function in an Oracle Real Application Cluster (RAC) environment.

Verify the hardware connections, and the hardware and software configurations, using the Supported Configuration figures contained in the Dell PowerVault MD3000i Support Matrix available at support.dell.com.

| Cluster Component            | Connections                                                                                                    |
|------------------------------|----------------------------------------------------------------------------------------------------|
| One PowerEdge<br>system node | <ul> <li>One CAT 5e/6 cable from public NIC to the local area<br/>network (LAN).</li> </ul>                                                  |
|                              | • One CAT 5e/6 cable from private Gigabit NIC to Gigabit Ethernet switch (private network).                                                  |
|                              | • One CAT 5e/6 cable from redundant private Gigabit NIC to redundant Gigabit Ethernet switch (private network).                              |
|                              | <b>NOTE:</b> For additional information on Dell PowerVault<br>MD3000i system see your <i>Dell PowerVault MD3000i SetUp</i><br>documentation. |

Table 4-1, iSCSI Hardware Interconnections

| Cluster Component                                                          | Connections                                                                                                    |
|----------------------------------------------------------------------------|----------------------------------------------------------------------------------------------------|
| One Dell PowerVault<br>MD3000i storage                                     | • Two CAT 5e/6 cables connected to LAN (one from each storage processor module) for the management interface.                                |
| system                                                                     | <ul> <li>Two CAT 5e/6 cables per storage processor for iSCSI interconnect.</li> </ul>                                                        |
|                                                                            | <b>NOTE:</b> For additional information on Dell PowerVault<br>MD3000i system see your <i>Dell PowerVault MD3000i Setup</i><br>documentation. |
| One Dell PowerVault<br>MD1000 storage<br>expansion enclosure<br>(optional) | Additional Serial-attached SCSI (SAS) cable connections as required for the MD1000 expansion enclosures.                                     |

Table 4-1. iSCSI Hardware Interconnections

### Setting Up iSCSI Cluster With Dell PowerVault MD3000i Storage System and Dell PowerVault MD1000 Expansion Enclosures

#### **Cabling Your iSCSI Storage System**

Direct-attached iSCSI clusters are limited to two nodes only.

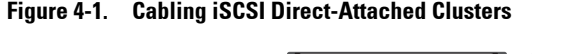

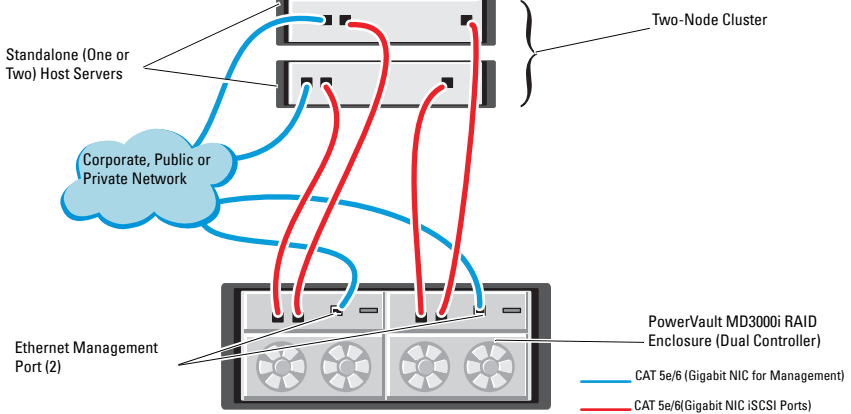

To configure your nodes in a direct-attached configuration (see Figure 4-1):

- Connect one CAT 5e/6 cable from a port (iSCSI HBA or NIC) of node 1 to the In-0 port of RAID controller 0 in the Dell PowerVault MD3000i storage enclosure.
- 2 Connect one CAT 5e/6 cable from the other port (iSCSI HBA or NIC) of node 1 to the In-0 port of RAID controller 1 in the Dell PowerVault MD3000i storage enclosure.
- 3 Connect one CAT 5e/6 cable from a port (iSCSI HBA or NIC) of node 2 to the In-1 port of RAID controller 0 in the Dell PowerVault MD3000i storage enclosure.
- 4 Connect one CAT 5e/6 cable from the other port (iSCSI HBA or NIC) of node 2 to the In-1 port of RAID controller 1 in the Dell PowerVault MD3000i storage enclosure.

- **5** Connect two SAS cables from the two MD3000 out ports to the two In ports of the first Dell PowerVault MD1000 expansion enclosure (Optional).
- 6 Connect two SAS cables from the two MD1000 out ports to the In-0 ports of the second Dell PowerVault MD1000 expansion enclosure (Optional).

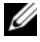

**NOTE:** For information on configuring the PowerVault MD1000 expansion enclosure, see the *Dell PowerVault MD3000 Storage System* documentation available at support.dell.com/manuals.

Switched iSCSI clusters can support up to eight nodes.

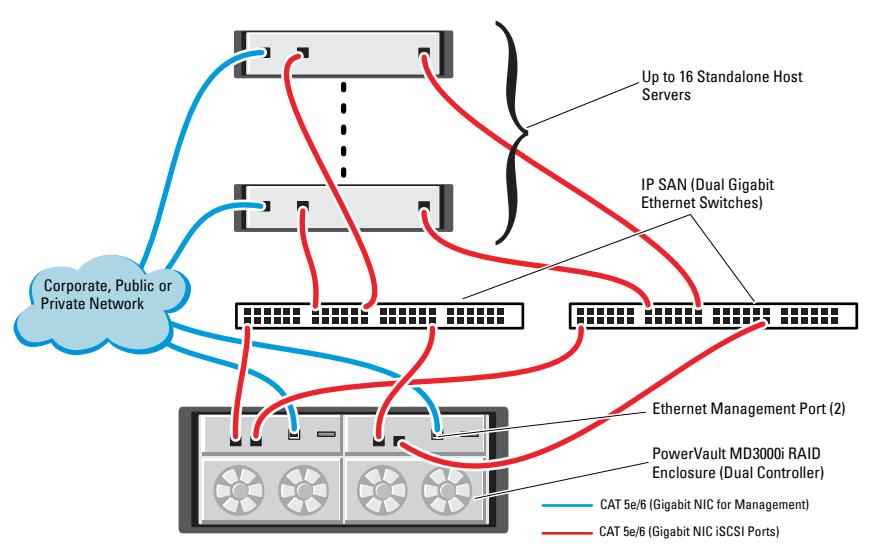

#### Figure 4-2. Cabling iSCSI Switched Clusters

To configure your nodes in a switched configuration (see Figure 4-2):

- 1 Connect one CAT 5e/6 cable from a port (iSCSI HBA or NIC) of node 1 to the port of network switch 1.
- 2 Connect one CAT 5e/6 cable from a port (iSCSI HBA or NIC) of node 1 to the port of network switch 2.
- **3** Connect one CAT 5e/6 cable from a port (iSCSI HBA or NIC) of node 2 to the port of network switch 1.

- 4 Connect one CAT 5e/6 cable from a port (iSCSI HBA or NIC) of node 2 to the port of network switch 2.
- **5** Connect one CAT 5e/6 cable from a port of switch 1 to the In-0 port of RAID controller 0 in the Dell PowerVault MD3000i storage enclosure.
- 6 Connect one CAT 5e/6 cable from the other port of switch 1 to the In-0 port of RAID controller 1 in the Dell PowerVault MD3000i storage enclosure.
- 7 Connect one CAT 5e/6 cable from a port of switch 2 to the In-1 port of RAID controller 0 in the Dell PowerVault MD3000i storage enclosure.
- 8 Connect one CAT 5e/6 cable from the other port of switch 2 to the In-1 port of RAID controller 1 in the Dell PowerVault MD3000i storage enclosure.
- **9** Connect two SAS cables from the two MD3000i out ports to the two In ports of the first Dell PowerVault MD1000 expansion enclosure (Optional).
- **10** Connect two SAS cables from the two MD1000 out ports to the In-0 ports of the second Dell PowerVault MD1000 expansion enclosure (Optional).

**NOTE:** For information on configuring the Dell PowerVault MD1000 expansion enclosure, see the *Dell PowerVault MD3000 Storage System* documentation available at support.dell.com/manuals.

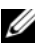

**NOTE:** See the Solutions Deliverable List (SDL) found at **dell.com/oracle** and select the appropriate solution. After selecting the solution, verify that the firmware version for your storage is at or above the required firmware version found in the SDL.

# 5

### iSCSI Cluster Setup for the Dell EqualLogic PS Series Storage Systems

WARNING: Before you begin any of the procedures in this section, read the safety information that shipped with your system. For additional best practices information, see dell.com/regulatory\_compliance.

### Cabling Dell EqualLogic iSCSI Storage System

Host servers can be attached to the Dell EqualLogic iSCSI array through an IP storage area network (SAN) industry-standard Gigabit Ethernet switch.

Figure 5-1 shows the recommended network configuration for a dual control module PS5000XV array. This configuration includes two Dell PowerConnect 54*xx* Gigabit Ethernet switches, to provide highest network availability and maximum network bandwidth.

It is recommended that you use two Gigabit Ethernet switches because in the event of a switch failure in a single ethernet switch environment, all hosts lose access to the storage until the switch is physically replaced and the configuration restored. For such configurations there should be multiple ports with link aggregation providing the inter-switch, or trunk connection.

Additionally, it is recommended that one Gigabit interface connects to one Ethernet switch from each of the control modules, and the other two Gigabit interfaces connect to the other Ethernet switch.

#### Figure 5-1. Recommended Network Configuration

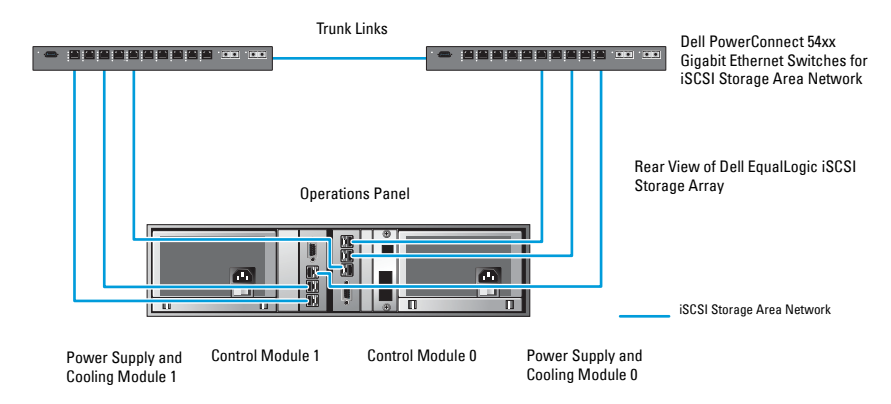

Figure 5-2 is an architecture overview of a sample Oracle RAC configuration with three PS5000XV arrays.

| Table 5-1. | Cable | Color | Legend |
|------------|-------|-------|--------|
|------------|-------|-------|--------|

| Cable Color | Denotes                                 |
|-------------|-----------------------------------------|
| Blue        | iSCSI storage area network (SAN)        |
| Brown       | Oracle RAC private interconnect network |
| Black       | public network                          |

Table 5-1 describes the cable colors and their significance. The PS5000XV storage arrays provide the physical storage capacity for the Oracle RAC database.

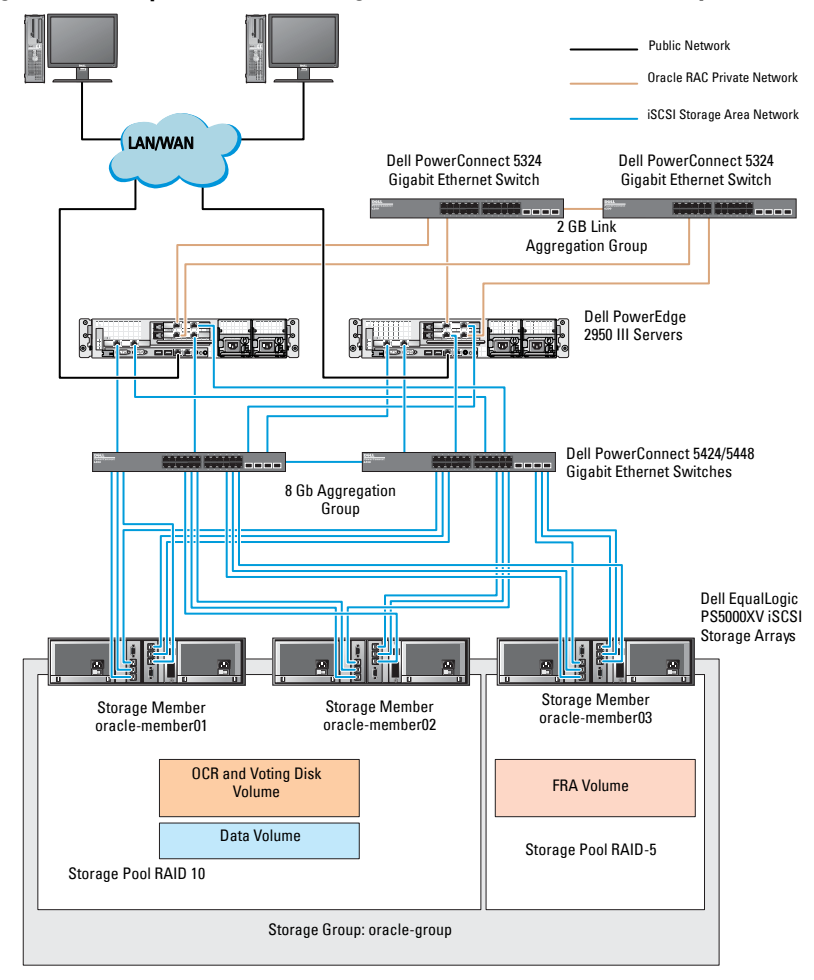

Figure 5-2. Sample Oracle RAC Configuration With Three PS5000XV Arrays

As illustrated in Figure 5-2, the group named **oracle-group** includes three PS5000XV members:

- oracle-member01
- oracle-member02
- oraclemember03

When a member is initialized, it can be configured with RAID 10, RAID 5, or RAID 50. For more information on how to initialize an EqualLogic array, see the *Dell EqualLogic User's Guide*.

A PS Series storage group can be segregated into multiple tiers or pools. Tiered storage provides administrators with greater control over how disk resources are allocated. At any one time, a member can be assigned to only one pool. It is easy to assign a member to a pool and also to move a member between pools with no impact to data availability. Pools can be organized according to different criteria, such as disk types or speeds, RAID levels, and application types.

In Figure 5-2 pools are organized by member RAID levels:

- One pool with the name RAID-10 consists of RAID 10 members.
- One pool with the name RAID-5 consists of RAID 5 members.

### **Configuring Network and Storage** for Oracle RAC Database

This section provides information about:

- Configuring the public and private networks. ٠
- Verifying the storage configuration. •
- Configuring the shared storage for Oracle Clusterware and the Oracle • Database

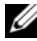

**NOTE:** Oracle RAC requires an ordered list of procedures. To configure networking and storage in a minimal amount of time, perform the procedures listed in this chapter in order.

### **Configuring the Public and Private Networks**

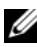

**NOTE:** Each node requires a unique public and private internet protocol (IP) address and an additional public IP address to serve as the virtual IP address for the client connections and connection failover. The virtual IP address must belong to the same subnet as the public IP address. All public IP addresses, including the virtual IP address should be registered with the domain naming service (DNS). If a DNS server is not available. IP addresses have to be registered in the hosts file on all cluster nodes.

Depending on the number of NIC ports available, configure the public and private interfaces as shown in Table 6-1.

Table 6-1. NIC Port Assignments

| NIC Port | Three Ports Available    | Four Ports Available  |
|----------|--------------------------|-----------------------|
| 1        | Public IP and virtual IP | Public IP             |
| 2        | Private IP (NIC team)    | Private IP (NIC team) |
| 3        | Private IP (NIC team)    | Private IP (NIC team) |
| 4        | NA                       | Virtual IP            |

#### **Configuring and Teaming the Private Network**

Before you deploy the cluster, assign a private IP address and host name to each cluster node. This procedure ensures that the nodes can communicate with each other through the private interface.

Table 6-2 provides an example of a network configuration for a two-node cluster.

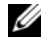

**NOTE:** This example assumes all the IP addresses are registered in the hosts file of all cluster nodes.

**NOTE:** The two bonded NIC ports for a private network should be on separate PCI buses. For example, a bonded pair can consist of one on-board NIC and one add-on NIC card.

| Host Name | Туре    | IP Address     | Registered In                                     |
|-----------|---------|----------------|---------------------------------------------------|
| racl      | Public  | 155.16.170.1   | $\% SystemRoot\% \system32 \drivers \etc \hosts$  |
| rac2      | Public  | 155.16.170.2   | $\% SystemRoot\% \system32 \drivers\etc\hosts$    |
| racl-vip  | Virtual | 155.16.170.201 | $\% SystemRoot\% \system32 \drivers\etc\hosts$    |
| rac2-vip  | Virtual | 155.16.170.202 | $\% SystemRoot\% \system32 \drivers\etc\hosts$    |
| racl-priv | Private | 10.10.10.1     | $\% SystemRoot\% \system32 \drivers\etc\hosts$    |
| rac2-priv | Private | 10.10.10.2     | $\% SystemRoot\% \system 32 \drivers \etc \hosts$ |

| Table 6-2. | Network Config | guration Examp | ole for a Two | -Node Cluster |
|------------|----------------|----------------|---------------|---------------|
|            |                |                |               |               |

#### **Configuring NIC Teaming for Your Private Network Adapters**

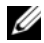

**NOTE:** TCP Offload Engine (TOE) functionality of a TOE-capable NIC is not supported in this solution.

To configure NIC teaming for your private network adapters:

- 1 On node 1, identify two network adapters that are used for NIC teaming.
- **2** Connect an ethernet cable from each selected network adapter to the private network switch.
- **3** If node 1 is configured with Broadcom NICs, go to step 4. If node 1 is configured with Intel NICs, configure NIC teaming by performing the following steps:
  - Right-click My Computer and select Manage. а
  - On the **Computer Management** window, select **Device Manager**. b
  - Expand the Network Adapters tab. С
  - d Right-click the Intel NIC, which is identified for NIC teaming and select Properties.
  - Click the **Teaming** tab. e
  - f Select Team with other Adapters and then select New Team.
  - Specify a name for NIC team and click Next. g
  - h On the Select the adapters to include in this team box, select the remaining network adapters that you identified for NIC teaming and click Next.
  - i On the Select a team mode list box, select Adaptive Load Balancing.
  - i Click **Finish** to complete the teaming.
  - k On the **Team Properties** window, click **OK**.
  - L On the Intel NIC's Properties window, click OK.
  - Close the Computer Management window. m

- **4** If node 1 is configured with Broadcom NICs, configure NIC teaming by performing the following steps. If not go to step 5.
  - a Click Start→ Programs→ Broadcom→ Broadcom Advanced Control Suite 3.

The Broadcom Advanced Control Suite 3 window is displayed.

- Highlight Team Management, and click Teams and select Create a Team.
   The Broadcom Teaming Wizard window is displayed.
- c Click Next.
- d In the Enter the name for the team field, type Private and click Next.
- e On the Team Type field, select Smart Load Balancing (TM) and Failover (SLB) and click Next.
- **f** On the Assigning Team Members window, in the Available Adapters box, select the network adapters you identified for NIC teaming and add them to the Team Members box.

**NOTE:** When configuring integrated Broadcom NICs into a team, the following warning message is displayed on Dell PowerEdge 6850 systems.

Including this adapter in a team will disrupt the system management features. Click Yes to proceed.

- g Click Next.
- **h** On the **Designating a Standby Member** window, either select a NIC or select **Do not configure a standby member**.
- i On the Configuring Live Link window, select No and click Next.
- **j** On the VLAN Support window, if there is a VLAN you require to configure, select Add VLAN. If not, select Skip manage VLAN.
- **k** Click **Preview** to verify the NIC team and the adapters. After verification, select **Commit changes to system** and exit the wizard. Click **Finish**.
- I On the Information Message window, click Yes to proceed.
- m On the Broadcom Advanced Control Suite 3 window, click File then Exit.
- **5** Repeat step 1 to step 4 on the remaining nodes.

#### Configuring the IP Addresses for Your Public and Private Network Adapters

**NOTE:** The TOE functionality of TOE-capable NIC is not supported in this solution.

To configure the IP addresses for your public and private network adapters:

- 1 Update the adapter's network interface name, if required. Otherwise, go to step 3.
  - a On node 1, click Start and navigate to Settings→ Control Panel→ Network Connections.
  - **b** On the Network Connections window, right-click the public network adapter you want to rename, and select **Rename**.
  - **NOTE:** When you configure your network adapters on the cluster nodes, use identical names for the public adapters and the private adapters on all cluster nodes. Otherwise, the Oracle database installer generates an error and prevents you from completing the installation procedure.
  - c Rename the public adapter name to Public and press <Enter>.
  - **d** Right-click the Private NIC team you want to rename and select **Rename**.
  - e Rename the Private NIC team to Private and press <Enter>.
- 2 Configure the IP addresses.
  - **NOTE:** You must set a default gateway for your public interface, otherwise, the Clusterware installation may fail.
  - a Click Start→ Settings→ Control Panel→ Network Connections→ Public→ Properties.
  - **b** Double-click Internet Protocol (TCP/IP).
  - c Click Use the following IP address, enter the required IP address, default gateway address and the DNS server IP address, and click OK.
  - **d** In the **Public Properties** window, select **Show icon in notification area** when connected.

The network adapter status appears in the system tray after you perform the procedures in this section.

e Click OK.

- f On the **Properties** window, click **Close**.
- Repeat step a through step f on the Private NIC team. g

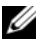

**NOTE:** Private NIC team does not require a default gateway address and DNS server entry.

- **3** Ensure that the public and private network adapters appear in the appropriate order for access by network services.
  - On the Windows desktop, click Start  $\rightarrow$  Settings  $\rightarrow$  Control Panel  $\rightarrow$ а Network Connections.
  - On the Network Connections window, click Advanced and select h Advanced Settings.
  - Select the Adapter and Bindings tab. С
  - d Ensure that the network adapters are listed in the following order: i. Public

ii. Private

iii. <Any other network adapter>

**NOTE:** Click the up-and down-arrow keys to change the adapter order.

- Click OK. e
- Close the **Network Connections** window
- 4 On all nodes, add the public, private, and virtual IP addresses and host name to the %SystemRoot%\system32\drivers\etc\hosts file.

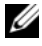

**NOTE:** Add the public and virtual IP addresses to the hosts file only if they are not registered with the DNS server.

For example, the following entries use the adapter IP and host name as shown in Table 6-3

#### Table 6-3. IP Address and Node Names

| IP Address   | Node Name |
|--------------|-----------|
| 155.16.170.1 | racl      |
| 155.16.170.2 | rac2      |
| 10.10.10.1   | racl-priv |
| 10.10.10.2   | rac2-priv |

| IP Address     | Node Name |
|----------------|-----------|
| 155.16.170.201 | rac1-vip  |
| 155.16.170.202 | rac2-vip  |

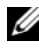

**NOTE:** Registering the private IP addresses with the DNS server is not required because the private network IP addresses are not accessible from the public network.

- **5** Repeat step 1 to step 4 on the remaining nodes.
- 6 Ensure that the cluster nodes can communicate with the public and private networks.
  - On node 1, open a command prompt window. а
  - b At the command prompt, type:

```
ping <public host name>
```

```
ping <private host name>
```

where <public host name> and <private host name> are the host names for the public and private network adapters in the remaining node.

If the node's network adapters do not respond to ping commands, check your network configuration and then repeat this step.

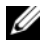

**NOTE:** Virtual internet protocol (VIP) is configured later and cannot be pinged at this point.

Repeat step a through step b on the remaining nodes. C

### Installing the Host-Based Software Required for Storage

If you are installing Dell/EMC Fibre Channel Storage, see the Dell/EMC documentation that came with your system to install the EMC Naviagent software.

If you are installing a Dell PowerVault storage, see the Dell PowerVault documentation that came with your system to install the Modular Disk Storage Manager (MDSM) software from the Dell PowerVault Resource media.

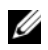

**NOTE:** The Microsoft iSCSI Software Initiator is required for a Dell PowerVault MD3000i storage system. The Microsoft iSCSI Software Initiator can be downloaded from microsoft.com.

### Installing Multi-Path Software for Storage

Follow the documentation accompanying the storage device to install the appropriate multi-path software.

### Installing EMC PowerPath for Dell/EMC Systems

To install EMC PowerPath for Dell/EMC Systems:

**1** On node 1, install EMC PowerPath.

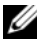

**NOTE:** For more information, see the *EMC PowerPath* documentation that came with your Dell/EMC storage system.

- **2** On completion of the installation procedure, restart your system.
- **3** Repeat step 1 and step 2 on the remaining nodes.

#### Installing Multi-Path Driver Software for PowerVault MD3000 or PowerVault MD3000i

In the case of a SAS or iSCSI (PowerVault MD3000 or PowerVault MD3000i storage system) cluster, the Multi-Path software should already be installed on your hosts as instructed in the section "Installing the Host-Based Software Required for Storage" on page 36.

### Installing Multi-Path Driver Software for EqualLogic iSCSI Storage Array

For more information see "Installing and Configuring Dell EqualLogic Host Integration Tool (HIT) Kit" on page 39.

#### Verifying Multi-Path Driver Functionality

To verify the multi-path driver functionality:

- 1 Right-click My Computer and select Manage.
- Expand Storage and click Disk Management.
   One disk is displayed for each LUN assigned in the storage.
- **3** Ensure that each LUN is configured as a **Basic** disk.
- 4 Repeat step 1 to step 3 on the remaining nodes.

### Verifying and Upgrading the Firmware

- Discover the host server's direct-attached storage using the MDSM software that is installed on the host server.
- Verify that the firmware for the following storage components is at the minimum required version. Refer to the Solutions Deliverable List (SDL) for the firmware version requirements.
  - PowerVault MD3000i storage system firmware
  - MD1000 expansion enclosure firmware

### Configuring Your EqualLogic iSCSI Storage

### **Creating Volumes**

Before data can be stored, the PS5000XV physical disks must be configured into usable components, known as volumes. A volume represents a portion of the storage pool, with a specific size, access controls, and other attributes. A volume can be spread across multiple disks and group members and is seen on the network as an iSCSI target. Volumes are assigned to a pool and can be easily moved between pools, with no impact on data availability. In addition, automatic data placement and automatic load balancing occurs within a pool, based on the overall workload of the storage hardware resources within the pool.

| Volume                   | Minimum Size                                                     | RAID | Number of<br>Partitions                                                                                                    | Used For                                                  | Operating System<br>Mapping                                                           |
|--------------------------|------------------------------------------------------------------|------|----------------------------------------------------------------------------------------------------|-----------------------------------------------------------|---------------------------------------------------------------------------------------|
| First Area<br>Volume     | 3 GB                                                             | 10   | One extended<br>partition with<br>five logical<br>drives - 3 x<br>250 MB for<br>Voting Disk<br>and 2 x<br>300 MB for<br>OCR | Voting disk<br>and Oracle<br>Cluster<br>Registry<br>(OCR) | One extended<br>partition with five<br>logical drives:<br>3 x Voting Disk,<br>2 x OCR |
| Second Area<br>Volume(s) | Larger than<br>the size of<br>your database                      | 10   | One                                                                                                    | Data                                                      | ASM disk group<br>DATABASEDG                                                          |
| Third Area<br>Volume(s)  | Minimum<br>twice the size<br>of your<br>second area<br>volume(s) | 5    | One                                                                                                    | Flash<br>Recovery<br>Area                                 | ASM disk group<br>FLASHBACKDG                                                         |

#### Table 6-4. Volumes for Oracle RAC Configuration

**NOTE:** It is recommended that you keep the OCR mirror and the voting disk mirrors on a different volume to avoid warning messages during OCR and voting disk configuration.

Table 6-4 shows a sample volume configuration. Create volumes in PS5000XV array and create an access list to allow all host iSCSI network interfaces to access the volumes.

### **Configuring iSCSI Networks**

It is recommended that the host network interfaces for iSCSI traffic are configured to use **Flow Control** and **Jumbo** frame for optimal performance.

To set Flow Control and Jumbo frame:

- **1** Select Start→ Settings→ Network Connections.
- 2 Highlight the iSCSI network interface, and right click Properties.
- 3 Click Configure.
- 4 Click Advanced.
- 5 Highlight Jumbo Packet, and set its value to 9014 bytes.
- 6 Highlight Performance Options, then click Properties. The Performance Options window is displayed.
- 7 In the Performance Options window, highlight Flow Control, and set its value to Rx & Tx Enabled.
- 8 Repeat step 2 to step 7 for all other network interfaces used for iSCSI traffic.

#### **Configuring Host Access to Volumes**

#### Installing and Configuring Dell EqualLogic Host Integration Tool (HIT) Kit

To install and configure the Dell EqualLogic Host Integration Tool (HIT) kit:

- 1 Download the latest HIT tool kit on your database server.
- 2 Double-click Setup64.exe to launch the installation window.
- **3** In the Welcome to the Host Integration Tools, update program window, click Next.
- 4 In the License Agreements window, select I accept the terms of all the license agreements, and click Next.
- 5 On the Installation Type window, click Next.
- 6 On the Ready to install the components window, click Install.

The Installation Status window and the Software Update Installation Wizard window is displayed.

7 On the Installation Complete window, click Finish.

- 8 On the System Restart Required window, select Yes, I want to restart my computer now, and click OK.
- 9 When the server restarts, a Remote Setup Wizard window is displayed.
- 10 Select Configure MPIO settings for this computer, then click Next.
- 11 Move the iSCSI network subnets under Subnets included for MPIO. Move all other network subnets under Subnets excluded from MPIO. Select Default load balancing policy (Least Queue Depth). Click Finish.
- **12** Repeat step 1 to step 11 on all other hosts in the cluster.

#### **Configuring Microsoft iSCSI Initiator**

To configure Microsoft iSCSI initiator:

- 1 Double-click the Microsoft iSCSI Initiator icon on desk top.
- 2 On the iSCSI Initiator Properties window Discovery tab, the IP address of the EqualLogic group address should already be populated by the HIT tool kit.
- **3** On the **iSCSI Initiator Properties** window **Targets** tab, click on one volume that was created for the Oracle database. Click **Log On**.
- 4 On the Log On to Target window, check the two boxes by Automatically restore this connection when the system boots, and Enable multi-path.
- 5 Click Advanced.
- **6** On the Advanced Settings window General tab, perform the following configurations:
  - a Choose Microsoft iSCSI Initiator by the Local adapter drop-down menu.
  - **b** Choose an **iSCSI initiator IP address by the Source IP** drop-down menu.
  - c Choose EqualLogic group IP address by the Target Portal drop-down menu.
  - d Select the CHAP logon information check box.
  - e Enter the CHAP user name defined in EqualLogic storage, by the User name box.

- f Enter the CHAP password defined in EqualLogic storage, by the Target secret box.
- g Click OK.
- 7 On the Log On to Target window, click OK.
- 8 On the iSCSI Initiator Properties window Targets tab, the status of the logged on volume should be Connected.
- **9** Repeat step 3 to step 8 to log on to the same volume for every other iSCSI initiator IP addresses.
- **10** Repeat step 3 to step 9 to log on to all other volumes created for the database.
- **11** Repeat step 1 to step 10 on all other hosts in the cluster.

### Verifying the Storage Assignment to the Nodes

To verify the storage assignment to the nodes:

- 1 On the Windows desktop, right-click My Computer and select Manage.
- 2 On the Computer Management window, click Device Manager.
- 3 Expand Disk drives.
- **4** Under **Disk drives**, ensure that four small computer system interface (SCSI) disk devices appear for each LUN or virtual disk assigned in the storage.
- 5 Expand Storage and click Disk Management.

If the Welcome to the Initialize and Convert Disk Wizard is displayed, perform step a through step d. Otherwise, go to step 6.

- a On the Welcome to the Initialize and Convert Disk Wizard window, click Next.
- **b** On the Select Disks to Initialize window, in the Disks window, select the disks that are associated with your storage LUNs/virtual disks and click Next.
- **c** In the Select Disks to Convert window, clear the disk(s) that you selected in step b and click Next.

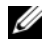

**NOTE:** This procedure ensures that your disks are configured as basic disks.

d Click Finish.

- 6 On the **Disk Management** window, verify if four disks appear. The disks should be similar in size to each other and to the LUNs/virtual disks that are assigned to the nodes in the storage system.
- 7 Repeat step 1 to step 6 on the remaining nodes.

## Preparing the Disks for Oracle Clusterware, Database, and Backup

This section provides information on creating the logical drives for the following disks:

- Oracle Cluster Registry disk (OCR)—Contains the cluster configuration information
- Voting disk—Provides arbitration between the cluster nodes when the private network or attached storage is unavailable to one or more nodes
- Data and backup disks—Provide storage areas for creating the database (data disk) and saving the backup and log data (backup disk)

During the cluster configuration described in this document, you create partitions on your shared storage. When you create the partitions, ensure that the cluster nodes can detect the LUNs or logical disks that are created in the attached storage system.

To prepare the disks for Oracle Clusterware, identify the OCR, voting, data, and flash recovery area disks. After you identify the appropriate disks, perform the following steps on node 1:

- 1 Enable the Automount option for the shared disks.
- **2** Prepare the OCR and voting disks for Clusterware on Windows Server 2003.
- **3** Prepare the OCR and voting disk for Clusterware on Windows Server 2008.
- **4** Prepare the database disk and flash recovery area for database storage with OCFS.
- **5** Prepare the database disk and flash recovery area for database storage with ASM.

### **Enabling the Automount Option for the Shared Disks**

To enable the Automount option for the shared disks:

- 1 On node 1, click Start and select Run.
- 2 In the Run field, type cmd and click OK.
- **3** At the command prompt, type diskpart and press <Enter>.
- 4 At the DISKPART command prompt, type automount enable and press <Enter>.

The following message is displayed: Automatic mounting of new volumes enabled.

- **5** At the DISKPART command prompt, type exit and press **<Enter>**.
- **6** Close the command prompt.
- 7 Repeat step 1 to step 6 on each of the remaining nodes.

### Preparing the OCR and Voting Disks for Clusterware on Windows Server 2003

To prepare the OCR and voting disks for Clusterware on Windows Server 2003:

- 1 On the Windows desktop, right-click My Computer and select Manage.
- 2 Expand Storage and click Disk Management.

The storage disk that you initialized in the "Verifying Multi-Path Driver Functionality" on page 37 is displayed as **Unallocated**.

**3** Right-click the partition area of the first shared disks assigned to the cluster nodes and select **New Partition**.

The Welcome to the New Partition wizard is displayed.

- 4 Click Next.
- 5 On the Select Partition Type window, select Extended partition and click Next.
- **6** On the **Specify Partition Size** window, accept the default partition size and click **Next**.
- 7 Click Finish.

The disk partition area you selected in step 3 is configured as an extended partition.

- 8 Repeat step 3 to step 7 on all shared disks that are assigned to the cluster nodes.
- **9** Create a logical drive for the OCR disk.
  - a On the partition area of the disk identified for OCR and voting disk (2 GB LUN/virtual disk), right-click the free space and select New Logical Drive.

The Welcome to the New Partition wizard is displayed.

- b Click Next.
- **c** On the Select Partition Type window, select Logical drive and click Next.
- **d** On the Specify Partition Size window, type 120 in the Partition size in MB field and click Next.
- e On the Assign Drive Letter or Path window, select Do not assign a drive letter or drive path and click Next.
- f On the Format Partition window, select Do not format this partition and click Next.
- g Click Finish.
- **h** Repeat step a through step g to create an additional OCR disk.
- **10** Create a logical drive for the Voting Disk.
  - a On the partition area of the disk identified for the OCR and voting disk (2 GB LUN/virtual disk), right-click the free space and select New Logical Drive.

The Welcome to the New Partition wizard is displayed.

- **b** Click Next.
- c In the Select Partition Type window, select Logical drive and click Next.
- **d** In the **Specify Partition Size** window, in the **Partition** size in **MB** field, type 50 and click **Next**.
- e In the Assign Drive Letter or Path window, select Do not assign a drive letter or drive path and click Next.

- f In the Format Partition window, select Do not format this partition and click Next
- Click Finish. g.
- h Repeat step a to step g to create two additional voting disk partitions.

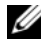

**MOTE:** If you are using Redundant Voting Disk and OCR, repeat the steps outlined in step 9 and step 10 for the redundant Voting Disk and OCR.

#### Preparing the OCR and Votingdisk for Clusterware on Windows Server 2008

**NOTE:** The steps to create extended partitions and to create logical drives are identical to the steps of Windows Server 2003, however, it is no longer possible to perform these steps in Windows Server 2008 from the Disk Management GUI.

To create extended partitions and logical drives:

- Start → Run and type cmd and click Enter to open a command prompt 1 window.
- **2** Type diskpart in the command prompt to open the diskpart interface.
- **3** Enter list disk and a table is displayed as shown:

DISKPART> list disk

| Disl | c ### | Status | Size    | Free    |
|------|-------|--------|---------|---------|
| Disk | 0     | Online | 37 GB   | 0 MB    |
| Disk | 1     | Online | 2048 MB | 2014 MB |
| Disk | 2     | Online | 100 GB  | 100 GB  |
| Disk | 3     | Online | 200 GB  | 200 GB  |

4 Enter select disk [disk #] of the target disk.

**NOTE:** The following steps explain how to create partitions and logical disks for MBR disk.

- **5** Type create partition extended and press Enter.
- **6** Type create partition logical size=<size of volume in megabytes > and press Enter.

#### Preparing the Database Disk and Flash Recovery Area for Database **Storage With OCFS**

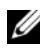

**NOTE:** When using Automatic Storage Management (ASM), the ASM data disk group should be larger than your database (multiple LUNs) and the ASM Flash Recovery Area disk group should be at least twice the size of your data disk group.

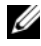

**NOTE:** If you are creating the logical drives that are used to create the ASM storage disk, ignore the following steps and see "Preparing the Database Disk and Flash Recovery Area for Database Storage With OCFS" on page 46.

To create logical drives that are used to create the Oracle's Clustered File System (OCFS) storage disk:

- **1** On node 1, create one logical drive for the Database.
  - Locate the disk that is assigned for the Oracle Database. а
  - h On the disk partition area, right-click the free space and select New Logical Drive.

The Welcome to the New Partition wizard is displayed.

- Click Next. C
- In the Select Partition Type window, select Logical drive and click d Next.
- In the Specify Partition Size window in the Partition size in MB field, е type the appropriate size and click Next.
- In the Assign Drive Letter or Path window, select Do not assign a f drive letter or drive path and click Next.
- In the Format Partition window, select Do not format this partition g. and click Next.
- Click Finish h
- **2** On node 1, create one logical drive for the Flash Recovery Area.
  - а Locate the disk that is assigned for the Flash Recovery Area.
  - Perform step b to step h in step 1. h
- Restart all other nodes and login as administrator. 3

#### Preparing the Database Disk and Flash Recovery Area for Database **Storage With ASM**

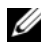

**NOTE:** If you are creating the logical drives that are used to create the OCFS storage disk, ignore the following steps and follow the procedures in "Preparing the Database Disk and Flash Recovery Area for Database Storage With OCFS" on page 46.

To create logical drives that are used to create ASM disk storage:

- Create one logical drive for the Database. 1
  - Locate the disk that is assigned for the Oracle database. а
  - On the disk partition area, right-click the free space and b select New Logical Drive.

The Welcome to the New Partition wizard is displayed.

- Click Next. C
- d In the Select Partition Type window, select Logical drive and click Next.
- In the Specify Partition Size window, type the appropriate size in the e Partition size in MB field and click Next.
- In the Assign Drive Letter or Path window, select Do not assign a f drive letter or drive path and click Next.
- In the Format Partition window, select Do not format this partition g. and click Next.
- Click Finish h
- 2 Create one logical drive for the Flash Recovery Area.
  - Locate the disk that is assigned for the Flash Recovery Area. а
  - Perform step b to step h in step 1. b
- Restart all other nodes and log in as the administrator. 3

#### **Removing the Assigned Drive Letters**

To remove the assigned drive letters:

- 1 On the Windows desktop for each node, right-click My Computer and select Manage.
- 2 On the Computer Management window, expand Storage and click Disk Management.
- **3** If you find any drive letters assigned to the drives that you created in "Preparing the OCR and Voting Disks for Clusterware on Windows Server 2003" on page 43, perform the following steps:
  - a Right-click the logical drive and select Change Drive Letter and Paths.
  - **b** In the **Change Drive Letter and Paths** window, select the drive letter and click **Remove**.
  - c In the Confirm window, click Yes.
  - **d** Repeat step a through step c for the remaining logical drives on the storage partition.